## Changing Picket Ticket Status with Go Inventory

Go Inventory can be used to process Pick Tickets, including changing the status of a Pick Ticket.

1. Launch Go Inventory and log in. Then tap the Pick icon at the bottom of the screen.

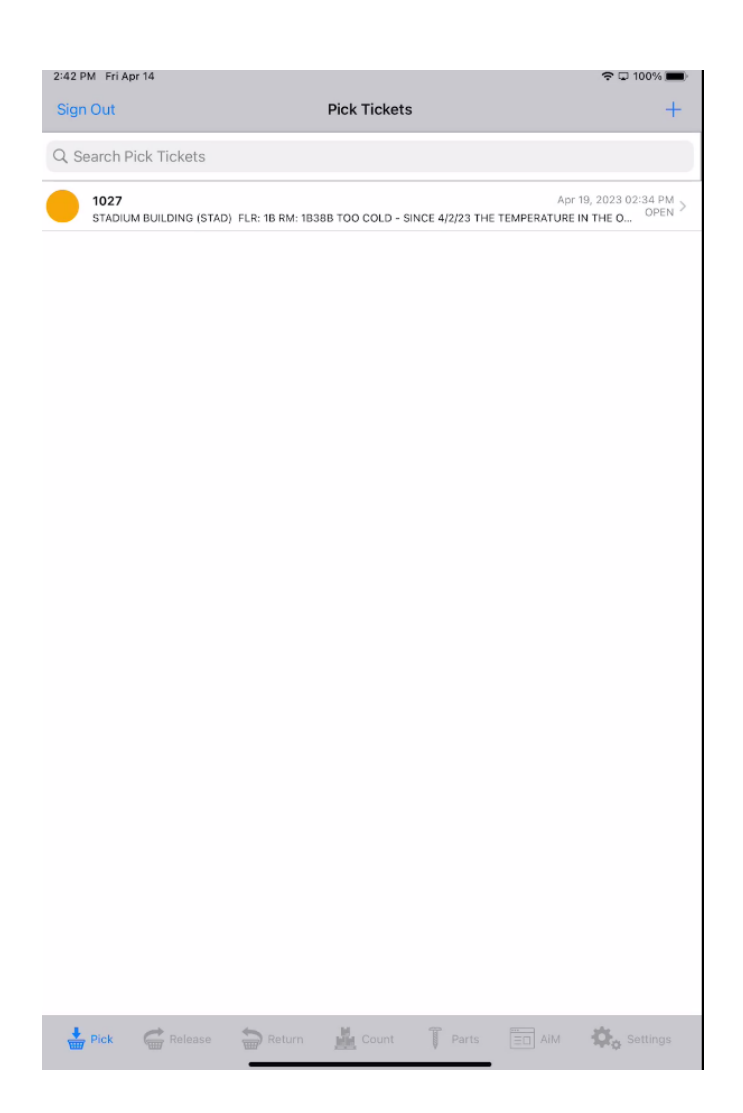

2. You will be presented with a list of all Pick Tickets ready for processing. Tap the one to be changed.

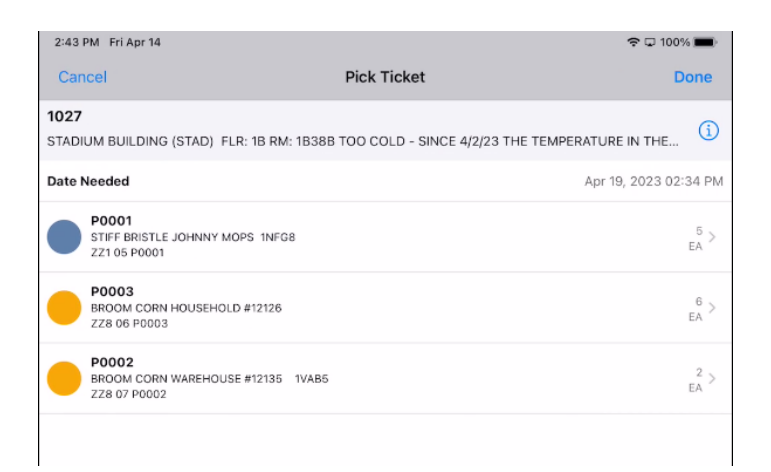

3. This will open the Pick Ticket and display the Description and the items on the Pick Ticket. Tap 1

|                            |                                                                             | ÷ 🕁 100% 🛄                                                                                                    |
|----------------------------|-----------------------------------------------------------------------------|----------------------------------------------------------------------------------------------------|
| Pick T                     | icket                                                                       | Edit                                                                                                    |
|                            |                                                                             |                                                                                                    |
| .R: 1B RM: 1B38B TOO CO    | LD - SINCE 4/2/23 THE TEM                                                   | MPERATURE IN THE                                                                                                    |
| Shipping                   | Notes                                                                       | Documents                                                                                                    |
|                            |                                                                             | Apr 19, 2023 02:34 PM                                                                                                    |
|                            |                                                                             |                                                                                                    |
|                            |                                                                             |                                                                                                    |
| B RM: 18388 TOO COLD - SIN | ICE 4/2/23 THE TEMPERATURE                                                  | IN THE OFFICE HAS B                                                                                                    |
| DER                        |                                                                             |                                                                                                    |
|                            |                                                                             |                                                                                                    |
|                            |                                                                             |                                                                                                    |
|                            |                                                                             |                                                                                                    |
|                            | Pick T<br>.R: 1B RM: 1B38B TOO CC<br>Shipping<br>B RM: 1B38B TOO COLD - SIM | Pick Ticket  R: 18 RM: 18388 TOO COLD - SINCE 4/2/23 THE TEI Shipping Notes  B RM: 18388 TOO COLD - SINCE 4/2/23 THE TEMPERATURE DER |

4. Tap the Edit button in the upper right corner.

| 2:47 PM Fri Apr 14                                                        |                                               | 🗢 🖵 100% 🔳           |
|---------------------------------------------------------------------------|-----------------------------------------------|----------------------|
| Cancel                                                                    | Pick Ticket                                   | Save                 |
| 1027                                                                      |                                               |                      |
| Description                                                               |                                               |                      |
| STADIUM BUILDING (STAD) FLR: 1                                            | B RM: 18388 TOO COLD - SINCE 4/2/23 THE TE    | EMPERATURE IN THE OF |
| Work Order/Phase<br>W2000228 / 001<br>STADIUM BUILDING (STAD) FLR: 1B RM: | 18388 TOO COLD - SINCE 4/2/23 THE TEMPERATURE | IN THE OFFICE HAS B  |
| Date Needed                                                               |                                               | Apr 19, 2023 2:34 PM |
| Status<br>OPEN                                                            |                                               | >                    |
| Parts                                                                     |                                               | >                    |
| Notes                                                                     |                                               | 0 >                  |
| Shipping                                                                  |                                               | >                    |
| Location<br>UCB<br>UNIVERSITY OF COLORADO BOULDER                         |                                               |                      |
| MAIN CAMP<br>MAIN CAMPUS                                                  |                                               | >                    |
| 378<br>STADIUM BUILDING (STAD)                                            |                                               |                      |
| 1B38B<br>STAFF OFFICE                                                     |                                               |                      |
| Extra Description                                                         |                                               |                      |

5. On the Status line, tap the ">" on the right. This will bring up a list of Status. Select the status to change the Pick Ticket to. This will return you to the Pick Ticket screen with the new status filled in. Tape Save in the upper right corner to copmlete the change and save it.